1.登录入口:http://ehall.acac.cn/new/index.html 进入主页,点击登录按钮进入

登录页面。

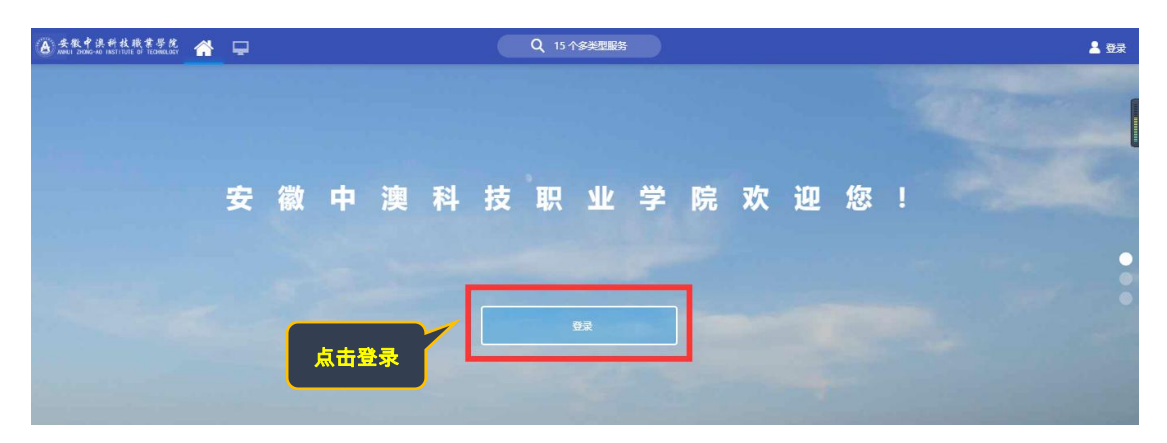

2.输入初始用户名为学生学号,密码为学生本人身份证号码后6位(如最后一

位是X需大写),点击登录。

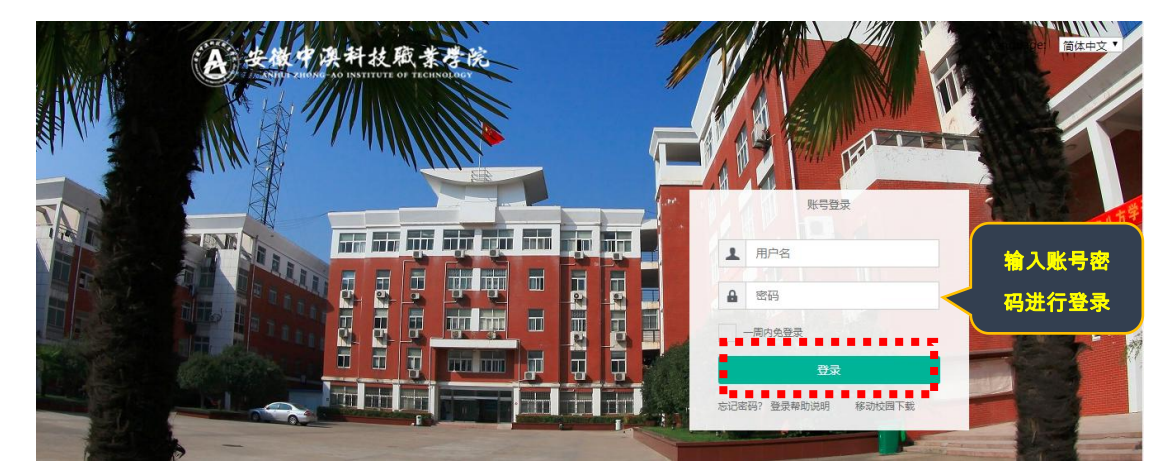

3.确认系统**登录成功**,且确认右上角姓名无误即可,若登录不成功反馈到教务

处。

|                                          |                          |               |        |                 |         |         |        |       |        |          |            | 确认个人姓名          | 正确 |
|------------------------------------------|--------------------------|---------------|--------|-----------------|---------|---------|--------|-------|--------|----------|------------|-----------------|----|
|                                          |                          |               |        |                 |         |         |        |       |        |          |            |                 |    |
| ▲ 安秋中洪州                                  | <b>技廠業</b><br>TUTE OF TE | 學院 🕋 🕻        | 2      |                 |         | Q 31 4  | 个多类型服务 |       |        |          |            | e 🕆 🚷 💷         |    |
|                                          | 学生桌页 十 🛟                 |               |        |                 |         |         |        |       |        |          |            | · · · · · · · · | •• |
|                                          | 个人数据                     |               |        |                 |         | 业务直通车   |        |       |        |          |            |                 |    |
|                                          |                          |               |        |                 |         |         |        |       | 2      | 1        |            |                 |    |
|                                          |                          |               |        |                 |         |         | 办公系统   | 教务系统  | 校情数据平台 | 图书系统     | 智慧后勤       |                 |    |
| ● 我的收藏                                   |                          |               |        |                 |         |         |        |       |        | <b>9</b> |            | Ø               |    |
| 目前の目前の目前の目前の目前の目前の目前の目前の目前の目前の目前の目前の目前の目 |                          |               |        |                 |         | 学工系统    | 财务系统   | 网络数学  | 顶岗实习   | 第二课堂     | 周期服务       |                 |    |
|                                          | 我的                       | 演表            |        |                 |         |         | 校园卡    |       |        |          |            | 未读消息            |    |
| 可用卡片                                     | 6問                       |               | 星期二    | 星期三             | 星期四     | 星期五     |        |       |        |          |            |                 |    |
|                                          |                          | 客户服务与管理<br>实务 | 市场调查   | 营销礼仪            | 电子向务概论I | 电子向务概论I |        |       |        |          | ¥5         |                 |    |
|                                          |                          | 3<br>4        | 市场调查   | 图形图像软件设<br>计与应用 |         |         |        |       | 卡内余额   |          |            |                 |    |
|                                          |                          | 营销策划          | 現代企业管理 | 营销策划            | 瑜伽初级3   |         |        |       |        |          | ¥0<br>本月消费 |                 |    |
|                                          | 7                        |               |        | 現代企业管理          |         |         | 5月     | 6月 7月 | 8月 9月  | 10月      |            |                 |    |

4、依次点击"可用应用→教务→学籍管理→学籍异动应用"

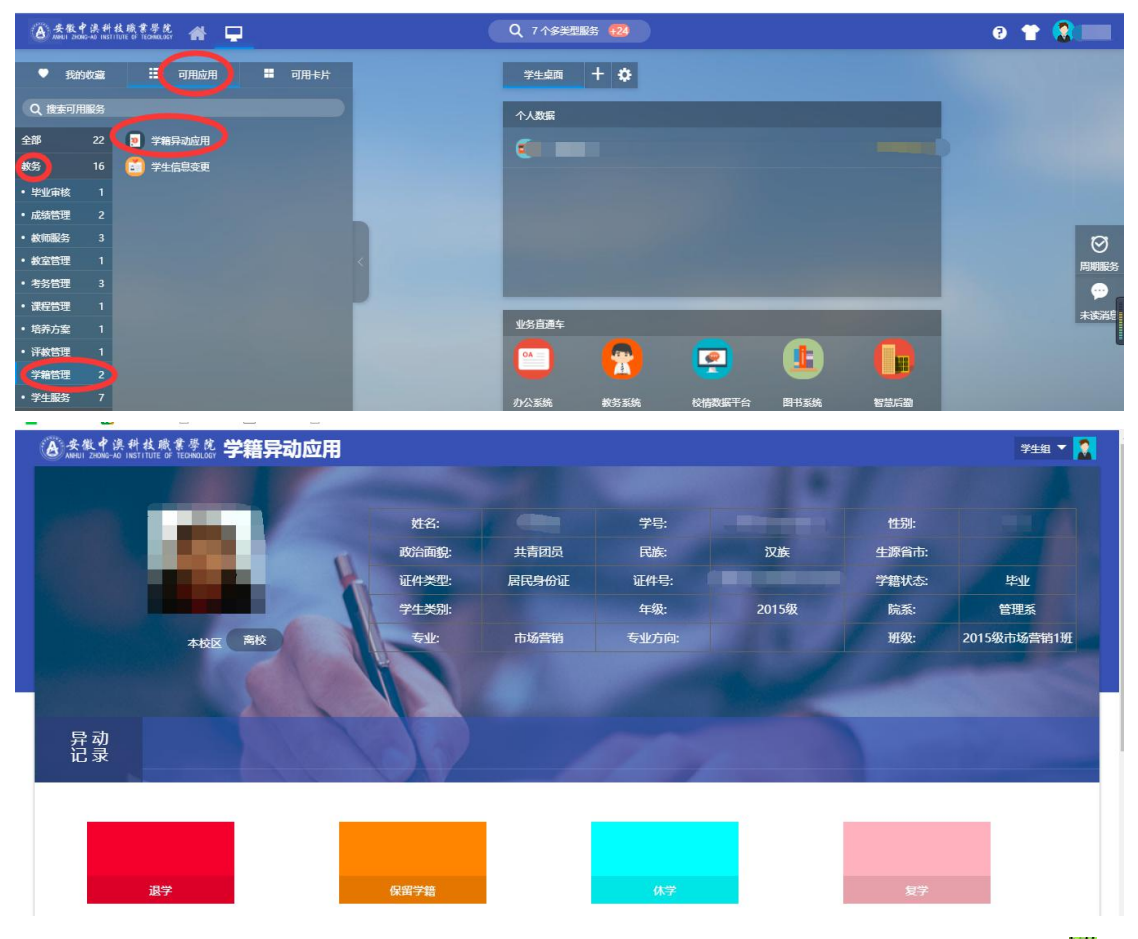

5、点击"**学籍异动应用**"菜单可以看到学生的学籍信息、异动记录及学籍异动 的退学、保留学籍、休学、复学,下面以休学为例说明下操作,如下所示:

| 异动<br>记录         |                 |                                       |   |
|------------------|-----------------|---------------------------------------|---|
|                  |                 | 找到休学,点击该色块的任意处                        |   |
|                  | 退学 保留学          | 着 <b>休</b> 字 复学                       |   |
| 学籍异动申请           |                 |                                       | × |
| 申请信息             |                 |                                       |   |
| * 异动类别           | 伏学              | 选择休学的具体原因                             |   |
| * 异动原因           | 个人原因-其他疾病       |                                       |   |
| 离校时间             | -               |                                       |   |
| 休学年限             | 请选择             | ▼ 帯灯*的为必道字段                           |   |
| 联系方式             |                 | 111 ALL - 1147 J. AL - 75 J. T.X.     |   |
| • 申请理由           |                 |                                       |   |
| * 附件             | (<br>文件大小SMB以内  | 0/500 附件支持word、图片等形式,写具体休学的说明然后学生本人签字 |   |
|                  | Any Company     |                                       |   |
|                  | ▲上传文件 信息确认填     | 真写无误之后学生提交即可                          |   |
| 异动原因说明<br>提交 保存草 | 小回早 光地兵房 如果信息未填 | 写完成保存草稿后下次登录系统可以再填写,会保存之前填写的内容        |   |

6、如果学生在提交之后(还未审核之前)发现信息填写有误,可以撤回之前 提交的申请,如下所示:

| 「地联盟 - 10日 中国最大術 □ 好货商城 □ 收蔵夹栏 □ 安赦・ | 中選科   |       |       |       |       |             |
|--------------------------------------|-------|-------|-------|-------|-------|-------------|
| 色。安徽中溴科技藏集學院 学籍异动应用                  |       |       |       |       |       | 学生组 🔻       |
|                                      |       |       |       |       |       |             |
|                                      | 姓名:   |       | 学号:   |       | 性别:   |             |
|                                      | 政治面貌: | 共青团员  | 民族:   | 汉族    | 生源省市: |             |
|                                      | 证件类型: | 居民身份证 | 证件号:  |       | 学籍状态: | 毕业          |
|                                      | 学生类别: |       | 年级:   | 2015级 | 院系:   | 管理系         |
| 本校区 裔校                               | 专业:   | 市场营销  | 专业方向: |       | 班级:   | 2015级市场营销1班 |
| 12                                   | A at  |       |       |       |       |             |
| 异动                                   |       |       |       |       |       |             |
|                                      |       |       |       | _     | _     |             |
|                                      |       |       |       |       |       |             |
|                                      |       |       |       |       |       |             |

7、学籍异动申请提交之后需院系审核、财务处审核、图书馆审核、总务处审 核、学生处审核、教务处审核、分管院长审核,所有相关领导审核通过之 后学籍异动才算生效。学生可以通过"异动记录"查看申请的异动到了哪步审 核,如下:

| 安徽中溴科和<br>ANHUI ZHONG-AO INSTIT                                                                                                    | & 概葉学院 字籍与                                                                                                    | 早动应用                                                                    |                                                 |                                               |                      |       |                                                                                                    | 学生組 🗸                                                                                                    |
|----------------------------------------------------------------------------------------------------|----------------------------------------------------------------------------------------------------|-------------------------------------------------------------------------|-------------------------------------------------|-----------------------------------------------|----------------------|-------|----------------------------------------------------------------------------------------------------|----------------------------------------------------------------------------------------------------|
|                                                                                                    |                                                                                                    |                                                                         |                                                 |                                               |                      |       |                                                                                                    |                                                                                                    |
|                                                                                                    |                                                                                                    |                                                                         | 姓名:                                             |                                               | 学号:                  |       | 性别:                                                                                                    |                                                                                                    |
|                                                                                                    |                                                                                                    | -                                                                       | 政治面貌:                                           | 共青团员                                          | 民族:                  | 汉族    | 生源省市:                                                                                                    |                                                                                                    |
|                                                                                                    |                                                                                                    | P.                                                                      | 证件类型:                                           | 居民身份证                                         | 证件号:                 | -     | 学籍状态:                                                                                                    | 毕业                                                                                                    |
|                                                                                                    |                                                                                                    |                                                                         | 学生类别:                                           |                                               | 年级:                  | 2015级 | 院系:                                                                                                    | 管理系                                                                                                    |
|                                                                                                    | 本校区 高校                                                                                                    |                                                                         | 专业:                                             | 市场营销                                          | 专业方向:                |       | 班级:                                                                                                    | 2015级市场营销1班                                                                                                    |
| 异动                                                                                                    | 点此处即可事 带"                                                                                                    | 100 V 2010 11 12 12 12 12 12 12 12 12 12 12 12 12                       |                                                 |                                               |                      |       |                                                                                                    |                                                                                                    |
|                                                                                                    |                                                                                                    |                                                                         |                                                 |                                               |                      |       |                                                                                                    |                                                                                                    |
|                                                                                                    | 退学                                                                                                    |                                                                         | 保留学籍                                            |                                               |                      |       | 发子                                                                                                    |                                                                                                    |
| えまます。<br>AMELI ZADG-AD INSTIT<br>が籍异动查看                                                                                                    | 退学<br>& 哦 * 夢 化 <b>学籍5</b>                                                                                                    | 异动应用                                                                    | 保留学籍                                            |                                               | 供学                   |       | 27<br>  軍核流程                                                                                                    | 学生组 丶                                                                                                    |
| <u>永</u> 後 / 永 代<br>Aweil 2006-40 Heilt<br>学籍异动查看                                                                                                    | 選学                                                                                                    | <b>异动应用</b><br><sup>年成:20</sup><br><sub>专业方向</sub>                      | <b>保留学籍</b><br>115级<br>1:                       | 院系 : 管理系<br>班级 : 2015级7                       | <b>休学</b><br>15语雪纳1班 | _     | ¥<br>  <b>क</b><br>  <b>क</b><br>  <b>b</b>   <b>b</b>   <b></b> | <del>718</del> 1 ▼                                                                                                    |
| * 条載す 決 # 計<br>* # # # 1 2006 - 40 H # 11<br>* 結 异 动 查 看<br>申请信息                                                                                                    | 選学<br><b>火戦 ま 歩 た 学 辞日</b><br>9<br>9<br>5<br>5<br>-<br>5<br>-<br>-<br>5<br>-<br>-<br>-<br>-<br>-<br>-<br>-<br>-<br>-<br>-<br>-<br>-<br>- | <b>异动应用</b><br><sup>年度:20</sup><br><sup>专业方向</sup><br>入学时间              | <b>保留学校</b><br>215级<br>:<br>:20150908           | 院系:管理系<br>班级:2015级开<br>预计举业时间:                | <b>从学</b><br>15语雪纳1班 |       | 又子<br>  审核流程<br>  开<br>  学<br>  ②<br>  二<br>  二<br>  二<br>  二<br>  二<br>  二<br>  二<br>  二<br>  二<br>  二                                                                                                    | マ生虫 ▼<br>第二日<br>第二日<br>第二日<br>第二日<br>第二日<br>第二日<br>第二日<br>第二日                                                                                                    |
| テの支援     ・     テの支援     ・     デー     ・     デー     ・     デー     ・     デー     ボック     ・     デー     ボック      ・     デー     ボック      ・     デー     ボック      ・     デー     ボック      ・     デー     ボック      ・     デー     ボック      ・     デー     ボック      ・     デー     ボック      ・     デー     ボック      ・     デー     ボック      ・     デー     ボック      ・     デー      ボック      ・     デー      ボック      ・     デー      ボック      ・     デー      ボック      ・     デー      ボック      ・     デー      ・     デー      ボック      ・     デー      ボック      ・     デー      ボック      ・     デー      ボック      ・     デー      ・     デー      ・     デー      ・     デー      ・     デー      ・     デー      ・     デー      ・     デー      ・      ・      ・      ・      ・      ・      ・      ・      ・      ・      ・      ・      ・      ・      ・      ・      ・      ・      ・      ・      ・      ・      ・      ・      ・      ・      ・      ・      ・      ・      ・      ・      ・      ・      ・      ・      ・      ・      ・      ・      ・      ・      ・      ・      ・      ・      ・      ・      ・      ・      ・      ・      ・      ・      ・      ・      ・      ・      ・      ・      ・      ・      ・      ・      ・      ・      ・      ・      ・      ・      ・      ・      ・      ・      ・      ・      ・      ・      ・      ・      ・      ・      ・      ・      ・      ・      ・      ・      ・      ・      ・      ・      ・      ・      ・      ・      ・      ・      ・      ・      ・      ・      ・      ・      ・      ・      ・      ・      ・      ・      ・      ・      ・      ・      ・      ・      ・      ・      ・      ・      ・      ・      ・      ・       ・      ・      ・      ・      ・      ・      ・      ・      ・      ・      ・      ・      ・      ・      ・      ・      ・      ・      ・      ・      ・      ・      ・      ・      ・      ・      ・      ・      ・      ・      ・      ・      ・      ・      ・      ・      ・      ・      ・      ・      ・      ・      ・      ・      ・      ・      ・      ・      ・      ・      ・      ・      ・      ・      ・      ・      ・      ・      ・      ・      ・      ・      ・      ・      ・      ・      ・      ・      ・      ・      ・      ・      ・ | 選学<br>UNE @ TEOMOLOGY <b>学籍5</b><br>UNE @ TEOMOLOGY<br>学号:<br>を业:市场雪預<br>手机号:<br>体学                                                                                                    | <b>辛动应用</b><br>年歳:20<br>专业方向<br>入学时间<br>・ <b>异动原因</b>                   | <b>保留学籍</b><br>015级<br>1:<br>2:20150908<br>其他原因 | 院系:管理系<br>班级:2015级升<br>预计神业时间:<br><b>宽校时间</b> | <b>从学</b><br>印语雷骑1班  |       | 又子<br>  审核流程<br>开<br>? 響                                                                                                    | 学生出 ▼ 第二日の日本の目前 第二日の日本の目前 第二日の日本の目の日本の目前 第二日の日本の目の日本の目本の目前 第二日の日本の目の日本の目本の目前 第二日の日本の目の日本の目本の目前 第二日の日本の目の日本の目本の目本の目 第二日の日本の目の日本の目本の目 第二日の日本の目の日本の目本の目 第二日の日本の目の日本の目 第二日の日本の目の日本の目 第二日の日本の目の日本の目 第二日の日本の目の日本の目 第二日の日の日本の目日の日本の目 第二日の日の日の日本の目日の十十日の日本の目 |
| <ul> <li>未来、中美・サイト</li> <li>本経に、2006-06 10111</li> <li>注語异动宣看</li> <li>申请信息</li> <li>・ 弁动実効<br/>休学年限</li> </ul>                                                                                                    | 選学<br>UNE & TEOPALON<br>学号: 一<br>安号: 一<br>专业:市场置時<br>手机号:<br>休学                                                                                                    | 学动应用<br>年歳:20<br>参立方向<br>入学时间<br>・労动原因<br>联系方式                          | <b>保留学籍</b><br>215级<br>2:<br>20150908<br>其他原因   | 限系:管理系<br>班级:2015级市<br>预计中址时间:<br><b>高校时间</b> | <b>休学</b><br>5场营销1班  |       | 女子<br>  車核流程<br>- 开<br>- 学<br>                                                                                                    |                                                                                                    |
| 未成中 決 件 引           Area: 2008-20 HET           注籍异动查看           申請信息           - 异动类別           体学年限           申請信息                                                                                                    | 選学<br>↓ R. ま ま た 学籍5<br>↓ DE 0 TEORALOUT 学籍5<br>デー:<br>を立:市场雪崩<br>手机号:<br>体学<br>1111                                                                                                    | <b>异动应用</b><br><sup>年级:20</sup><br>专业方向<br>入学时间<br><b>*异动原因</b><br>联系方式 | <b>保留学籍</b><br>115级<br>]:<br>: 20150908<br>其他原因 | 院系:管理系<br>班级:2015版引<br>预计毕业时间:<br>案校时间        | <b>休学</b><br>印场营销1班  |       | 女子<br>  車核流程<br>开<br>()<br>学 <sup>要</sup><br>要<br>()<br>()<br>()<br>()<br>()<br>()<br>()<br>()<br>()<br>()<br>()<br>()<br>()                                                                                                    | 学生油 、<br>第二<br>第二<br>第二<br>第二<br>第二<br>第二<br>第二<br>第二<br>第二<br>第二                                                                                                    |

## 通过"<mark>流程状态</mark>"能看到详细审核流程,如下:

| 学籍异动查看 |      |       |             |                        |        |                                                        | ×          |
|--------|------|-------|-------------|------------------------|--------|--------------------------------------------------------|------------|
| 100    | 100  |       |             |                        |        | 审核流程                                                   |            |
|        | 学号   | 年级:2  | 015级<br>bi: | 院系 : 管理系<br>研切 : 2015切 | 市场营销1班 | 开始                                                     |            |
| 申请信息   | 手机号: | 入学时   | 司:20150908  | 预计毕业时间                 | :      | 学 <b>独异动申请 已完成</b><br>运作人:查觉场<br>是作时间:2019-10-12 11:51 |            |
| *异动类别  | 休学   | *异动原因 | 其他原因        | 离校时间                   |        |                                                        | 流          |
| 休学年限   |      | 联系方式  |             |                        |        | 院系审核 进行中                                               | 程          |
| 申请理由   | 111  |       |             |                        |        | 3                                                      | <b>状</b> 态 |
| 附件     |      |       |             |                        |        |                                                        |            |
| 关闭     |      |       |             |                        |        |                                                        |            |

| 环节                                     | 处理人                           | 处理结果                         | 开始时间                | 结束时间                | 耗时   | 意见 |
|----------------------------------------|-------------------------------|------------------------------|---------------------|---------------------|------|----|
| 开始                                     |                               |                              | 2019-10-12 11:51:39 | 2019-10-12 11:51:39 | 少于1秒 |    |
| 学籍异动申请                                 | 20150107101 (20150107101)     | 完成                           | 2019-10-12 11:51:39 | 2019-10-12 11:51:39 | 少于1秒 |    |
| 院系审核                                   | 1100372010 (1100372010)   210 |                              | 2019-10-12 11:51:39 |                     |      |    |
| 急短翼 <mark>红色框表示选铸</mark> 至<br>当前版本号:14 |                               | EXAMPLE<br>C<br>MINISCO MINE | € 821302816         |                     |      |    |